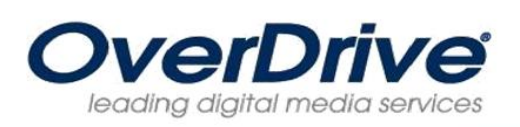

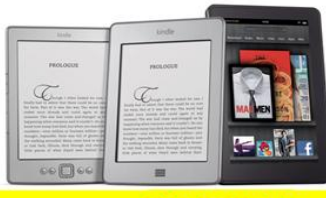

For KINDLE

Download eBooks from the Yolo County Library OverDrive Digital Media Collection onto your Kindle or Kindle Reading App.

What you need: Any generation Kindle device or Kindle Reading App, a Library Card, and the Amazon account sign-in and password that your Kindle is registered to. Also, library books require an active Wi-Fi connection for delivering books to a Kindle device. Library books will not be delivered via your Kindle's 3G connection. Note that Kindle 1st Generation, Kindle 2nd Generation, and Kindle DX only have 3G connection capabilities. If you're unable to connect your Kindle device via Wi-Fi, you can instead load library books to your device via USB

### Step 1: Turn your Kindle to Wi-Fi

Turn your Kindle on and set it to Wi-Fi by tapping **Menu**, **Turn On Wireless**.

# Step 2: Visit Yolo County Library Digital Media Collection on your computer to browse, checkout and download books.

- 1. From your computer visit the Yolo County Library's Digital Media Collection <u>http://yolocounty.lib.overdrive.com</u>.
- 2. Click on **My Account**, type your library card number and click **login**. Search by title, author or keyword or just browse. Titles with the **add to cart** option are available; titles with the **request on item** are checked out and can be requested for future use.
- 3. Choose any title, but it must say **Kindle Book** to use on Kindles and free Kindle apps. Click on **Add to Cart.**
- 4. Items will remain in your cart for 60 minutes only. You can check-out a total of 4 items. Select Continue Browsing to checkout more titles or Proceed to Checkout. Adjust the lending period for either 7, 14 or 21 days. Click Confirm Check Out. Then click on Get For Kindle

- 5. You'll be redirected to Amazon.com's Public Library Loan page for that title. If you're not logged into Amazon, you'll need to enter your login for your Amazon.com account.
- 6. Choose the device or app from the **Deliver to** menu, and choose **Get library book**, then **Download Now** to send the book to your device or reading app.

### Step 3: Getting your eBook to your Kindle

Your Kindle will download your selected titles the next time it connects to Wi-Fi.

#### Return eBooks and Manage your digital titles

- 1. Login to Amazon and go to Manage your Kindle
- 2. Click on Actions, Return this Book, Yes.

## **Frequently Asked Questions**

Will I be notified before my public library book loan expires?

Yes. Three days before the end of the loan period, we will send a courtesy reminder e-mail about the loan expiration. Once the loan period has ended, an additional e-mail notification will be sent

How do I view the status of my loan?

You can view the status of a public library book for Kindle from the **Manage Your Kindle** page. Click on the "+" symbol next to any title to view more details about any book that you've borrowed including the expiration date.

You can also access all of the materials that you currently have checked out on your library's OverDrive website. Go to http://yolocounty.lib.overdrive.com and click on **My Account**.

Are public library books for Kindle available internationally?

At this time, public library books for Kindle are only available at U.S. libraries.

Note: Due to publisher restrictions, some titles may not be wirelessly delivered and instead require USB transfer from your computer to your device.

Note: MP3Audiobooks are available for download on the Kindle Fire 1.2.2013

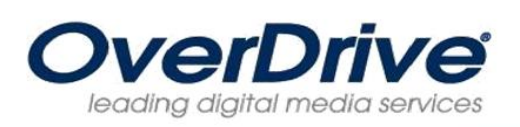

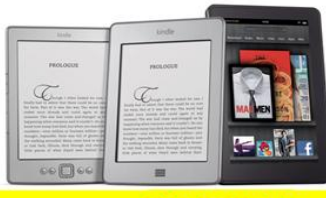

For KINDLE

Download eBooks from the Yolo County Library OverDrive Digital Media Collection onto your Kindle or Kindle Reading App.

What you need: Any generation Kindle device or Kindle Reading App, a Library Card, and the Amazon account sign-in and password that your Kindle is registered to. Also, library books require an active Wi-Fi connection for delivering books to a Kindle device. Library books will not be delivered via your Kindle's 3G connection. Note that Kindle 1st Generation, Kindle 2nd Generation, and Kindle DX only have 3G connection capabilities. If you're unable to connect your Kindle device via Wi-Fi, you can instead load library books to your device via USB

### Step 1: Turn your Kindle to Wi-Fi

Turn your Kindle on and set it to Wi-Fi by tapping **Menu**, **Turn On Wireless**.

# Step 2: Visit Yolo County Library Digital Media Collection on your computer to browse, checkout and download books.

- 1. From your computer visit the Yolo County Library's Digital Media Collection <u>http://yolocounty.lib.overdrive.com</u>.
- 2. Click on **My Account**, type your library card number and click **login**. Search by title, author or keyword or just browse. Titles with the **add to cart** option are available; titles with the **request on item** are checked out and can be requested for future use.
- 3. Choose any title, but it must say **Kindle Book** to use on Kindles and free Kindle apps. Click on **Add to Cart.**
- 4. Items will remain in your cart for 60 minutes only. You can check-out a total of 4 items. Select Continue Browsing to checkout more titles or Proceed to Checkout. Adjust the lending period for either 7, 14 or 21 days. Click Confirm Check Out. Then click on Get For Kindle

- 5. You'll be redirected to Amazon.com's Public Library Loan page for that title. If you're not logged into Amazon, you'll need to enter your login for your Amazon.com account.
- 6. Choose the device or app from the **Deliver to** menu, and choose **Get library book**, then **Download Now** to send the book to your device or reading app.

### Step 3: Getting your eBook to your Kindle

Your Kindle will download your selected titles the next time it connects to Wi-Fi.

#### Return eBooks and Manage your digital titles

- 1. Login to Amazon and go to Manage your Kindle
- 2. Click on Actions, Return this Book, Yes.

## **Frequently Asked Questions**

Will I be notified before my public library book loan expires?

Yes. Three days before the end of the loan period, we will send a courtesy reminder e-mail about the loan expiration. Once the loan period has ended, an additional e-mail notification will be sent

How do I view the status of my loan?

You can view the status of a public library book for Kindle from the **Manage Your Kindle** page. Click on the "+" symbol next to any title to view more details about any book that you've borrowed including the expiration date.

You can also access all of the materials that you currently have checked out on your library's OverDrive website. Go to http://yolocounty.lib.overdrive.com and click on **My Account**.

Are public library books for Kindle available internationally?

At this time, public library books for Kindle are only available at U.S. libraries.

Note: Due to publisher restrictions, some titles may not be wirelessly delivered and instead require USB transfer from your computer to your device.

Note: MP3Audiobooks are available for download on the Kindle Fire 1.2.2013